**巫继雨** 2008-06-16 发表

默认的IPS超时时间较短,导致登录IPS Web管理界面超时重登陆,此时可以适当增大IPS的超时时间,例如设定为30分钟。

设定方法为:系统管理-->用户管理-->登录参数设置,选定"超时设置",然后选择超时时间即可。

| 统管理 >用户管理 >                                                                                                    | 登录参 | <b>数</b> 设置  |                                    |                                                 | 4  |
|----------------------------------------------------------------------------------------------------|-----|--------------|------------------------------------|-------------------------------------------------|----|
| <ul> <li>(LEVEL3)</li> <li>主菜本</li> <li>茶坊営営</li> <li>第55営営</li> <li>第55営営</li> <li>第65営営</li> <li>日72歩数设置</li> <li>第65営営</li> <li>HTTP/HTTP:572</li> <li>第46営営</li> <li>4179/HTTP:572</li> <li>第46営営</li> <li>4179/HTTP:572</li> <li>第46営営</li> <li>4179/HTTP:572</li> <li>第46営営</li> <li>第46営営</li> <li>第46営営</li> <li>第46営営</li> <li>第46営</li> <li>第46営</li> <li>第46営</li> <li>第46営</li> <li>第46営</li> <li>第46営</li> <li>第46営</li> <li>第46営</li> <li>第46営</li> <li>第46営</li> <li>第46営</li> <li>第46営</li> <li>第46営</li> <li>第46営</li> <li>第46</li> <li>第46</li> <li>第46<th></th><th colspan="3">符录必数设置</th><th></th></li></ul> |     | 符录必数设置       |                                    |                                                 |    |
|                                                                                                    | •   | ▶ 超时设置:      | 30 💌 分钟                            |                                                 |    |
|                                                                                                    |     | □ 密码强度设置:    | ◎ 低<br>"无限制                        | 策略说明:<br>a.长度至少为7,最长不超过128;<br>b.不能包含用户名;       |    |
|                                                                                                    |     |              | ◎ 中<br>"满足条件a、b                    | c.必须包含大写字母、小写字母、数字、特殊符号四类中的三类;<br>d.不能和上次的密码相同; |    |
|                                                                                                    |     |              | @ 高<br>"满足条件a、b、c、d                | 1.18:元讯制<br>2.中:满足条件a、b<br>3.高:满足条件a、b、c、d      |    |
|                                                                                                    |     | □ 登录锁定设置:    | 错误登录 3 🔽 决被锁定                      |                                                 |    |
|                                                                                                    |     | ☐ 锁定后自动解锁时间: | ◎ 観宝 <u>30</u> ((1-60分钟)<br>◎ 永久観定 |                                                 |    |
|                                                                                                    |     |              |                                    |                                                 | 确定 |
| - 重启<br>日志管理<br>対象管理                                                                                                    |     |              |                                    |                                                 |    |